## データを消去・初期化する

消去・初期化により消滅したデータは、もとに戻せません。 消去・初期化は、十分確認したうえで行ってください。

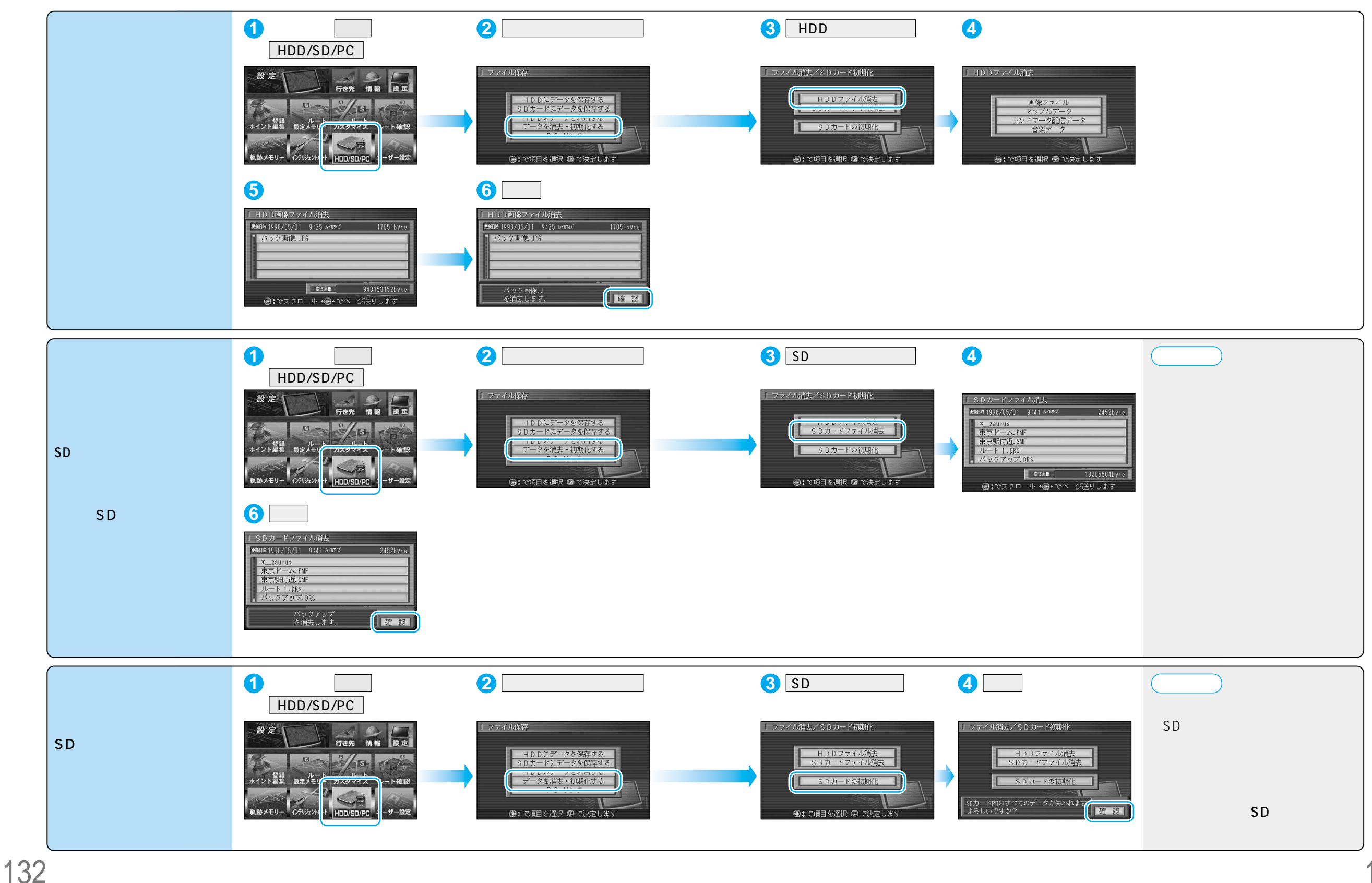

データを消去・初期化する メモリーカ